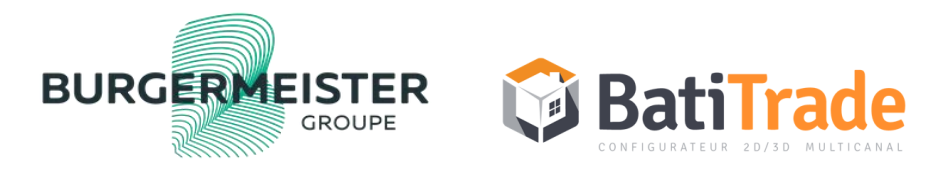

# Nouvelle Plateforme HTML BatiTrade

Mode Opératoire pour accompagner nos clients dans le paramétrage et la découverte de la nouvelle plateforme

Lancement le 22 Février 2020

#### Migration du compte (si cela n'est pas déjà fait) .1

**BatiTrade**  $\hat{\Box}$ Accès à votre compte BatiTrade Attention, votre compte BatiTrade évolue ! Merci de migrer votre ancien compte BatiTrade. Email <u>Avantages</u> △ Champ obligatoire - plus qu'un seul identifiant et mot de passe pour démarrer BatiTrade - votre **nouvel identifiant** devient votre adresse email Mot de passe - choisissez votre propre mot de passe - modifiez plus facilement vos données personnelles △ Champ obligatoire Mot de passe oublié **MIGRER MAINTENANT EN 4 ÉTAPES** SE CONNECTER

BURGERMEISTER

Sur la page d'accueil :

https://account.batitrade.com/login

Cliquez sur « migrer maintenant en 4

étapes » sur la partie droite de votre écran

#### Migration du compte (si cela n'est pas déjà fait) .2

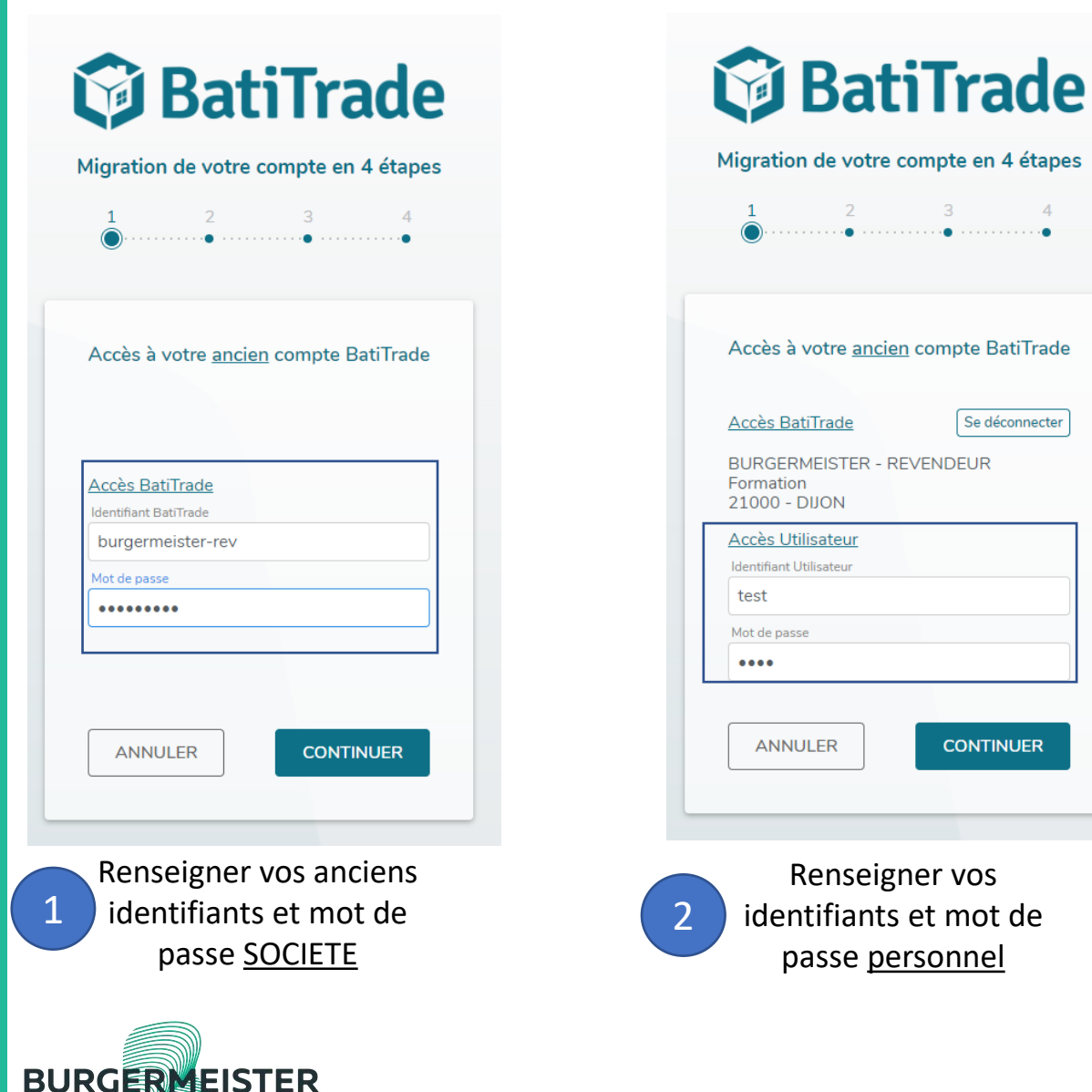

GROUPE

|                             | on de votre                      | compte en         | 4 étapes     |   |
|-----------------------------|----------------------------------|-------------------|--------------|---|
| 1                           | 2                                | 3                 | 4            |   |
|                             |                                  |                   |              |   |
| nformation                  | de votre no                      | uveau comr        | ote BatiTrad | e |
|                             |                                  |                   |              |   |
| Email                       |                                  |                   |              | ן |
| Confirmer l'e               | email                            |                   |              |   |
|                             |                                  |                   |              |   |
|                             | e                                |                   |              |   |
| Mot de pass                 |                                  |                   |              |   |
| Mot de pass<br>Confirmer le | mot de passe                     | 3                 |              |   |
| Mot de pass<br>Confirmer le | e mot de passe<br>les Conditions | e<br>Générales d' | Utilisation  |   |

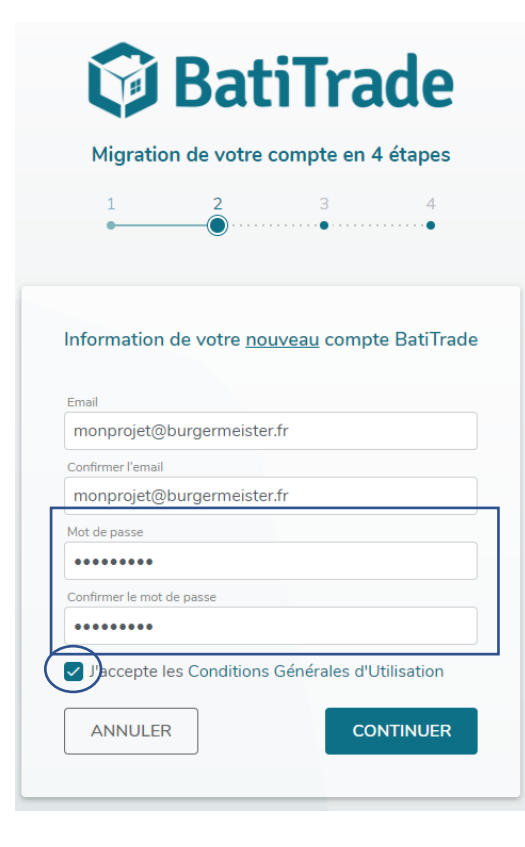

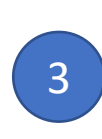

Renseigner <u>votre email</u> qui sera votre nouvel identifiant Batitrade

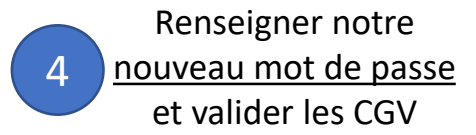

#### Informations de connexion

#### **Information Obligatoire :**

Pour accéder à la nouvelle plateforme, vous devez obligatoirement partir du lien de connexion unique reçu dans le mail envoyé par BatiTrade le Lundi 22 Février à 8h

*NB : si vous ne retrouvez plus ce mail, votre ATC peut vous le ré-envoyer à la demande* 

- La nouvelle plateforme sera accessible depuis l'application BatiTrade ou en ligne (favorisé le navigateur Chrome)
- La fonction mot de passe oublié est fonctionnel
- Si vous ne retrouvez pas votre adresse mail renseigné lors de la migration, envoyer un email à <u>account@batitrade.com</u>

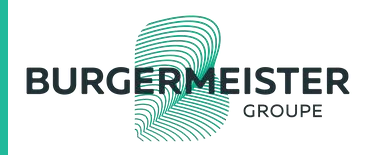

#### Connexion et validation des licences

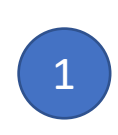

Renseignez vos identifiants adresse mail et mot de passe

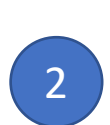

Le client doit confirmer les licences et bibliothèque qui lui sont attribuées en cliquant sur <u>accepter</u>.

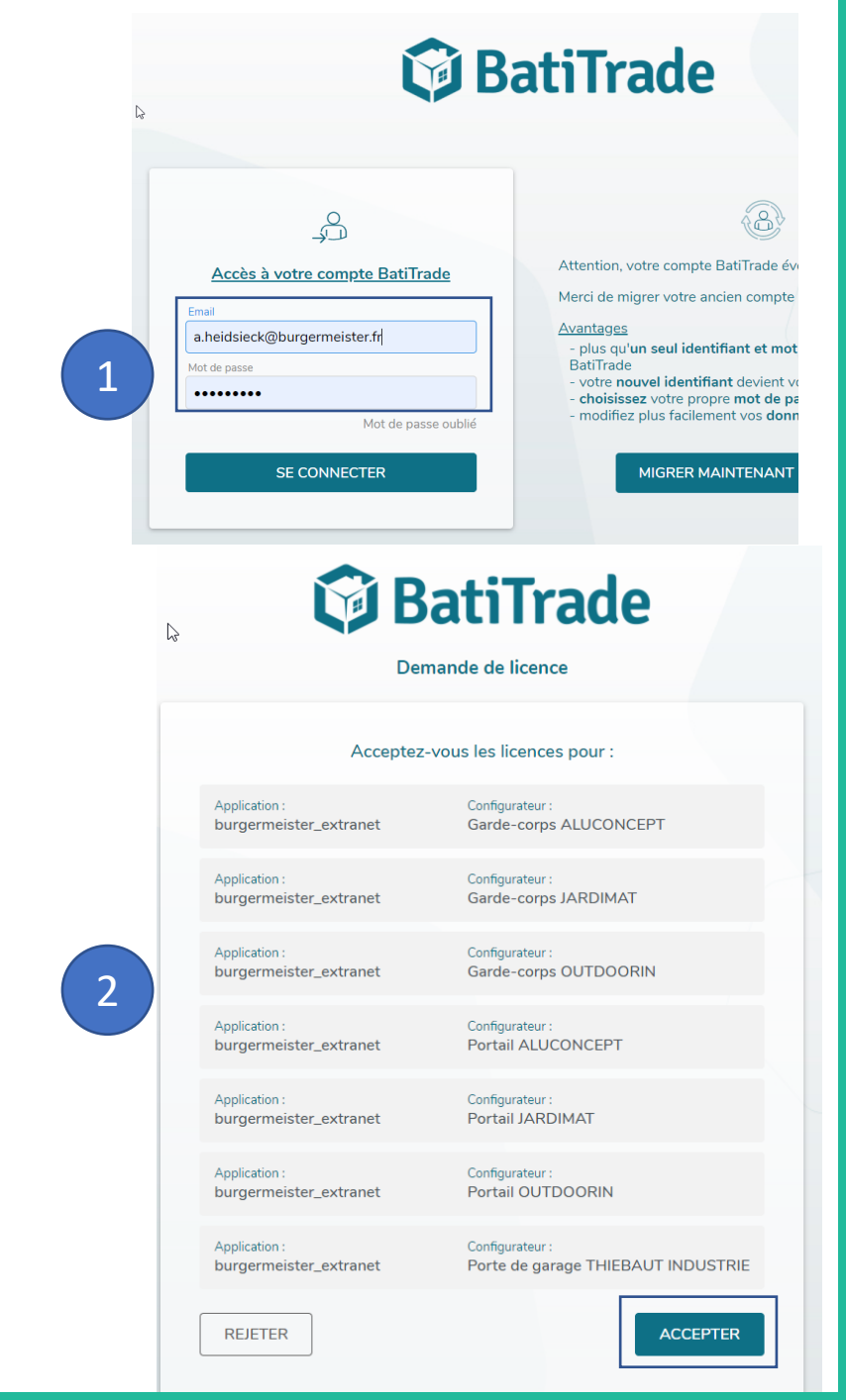

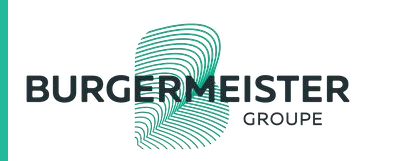

# Page d'accueil BatiTrade

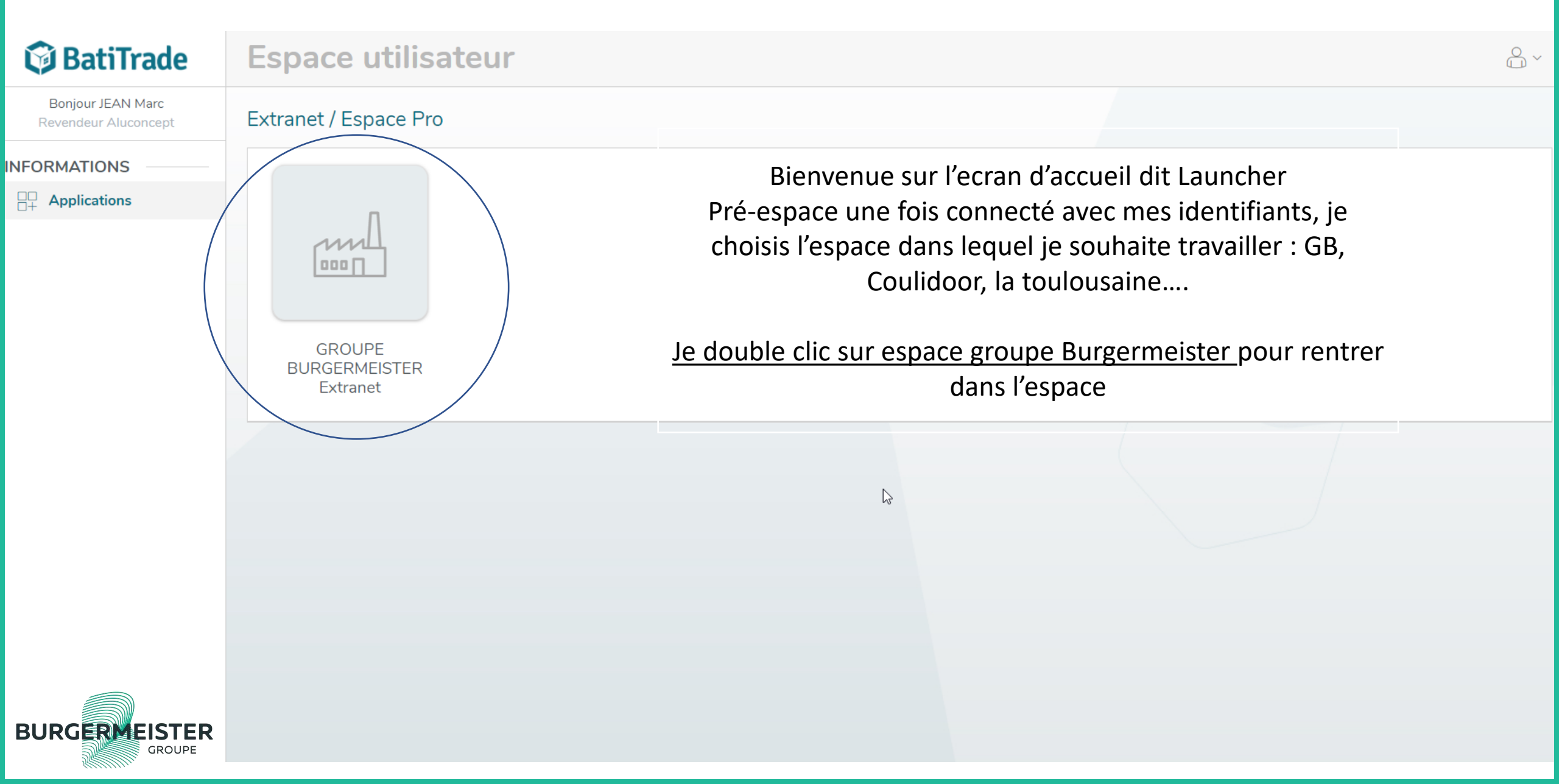

#### Page d'accueil dédiée au fabricant

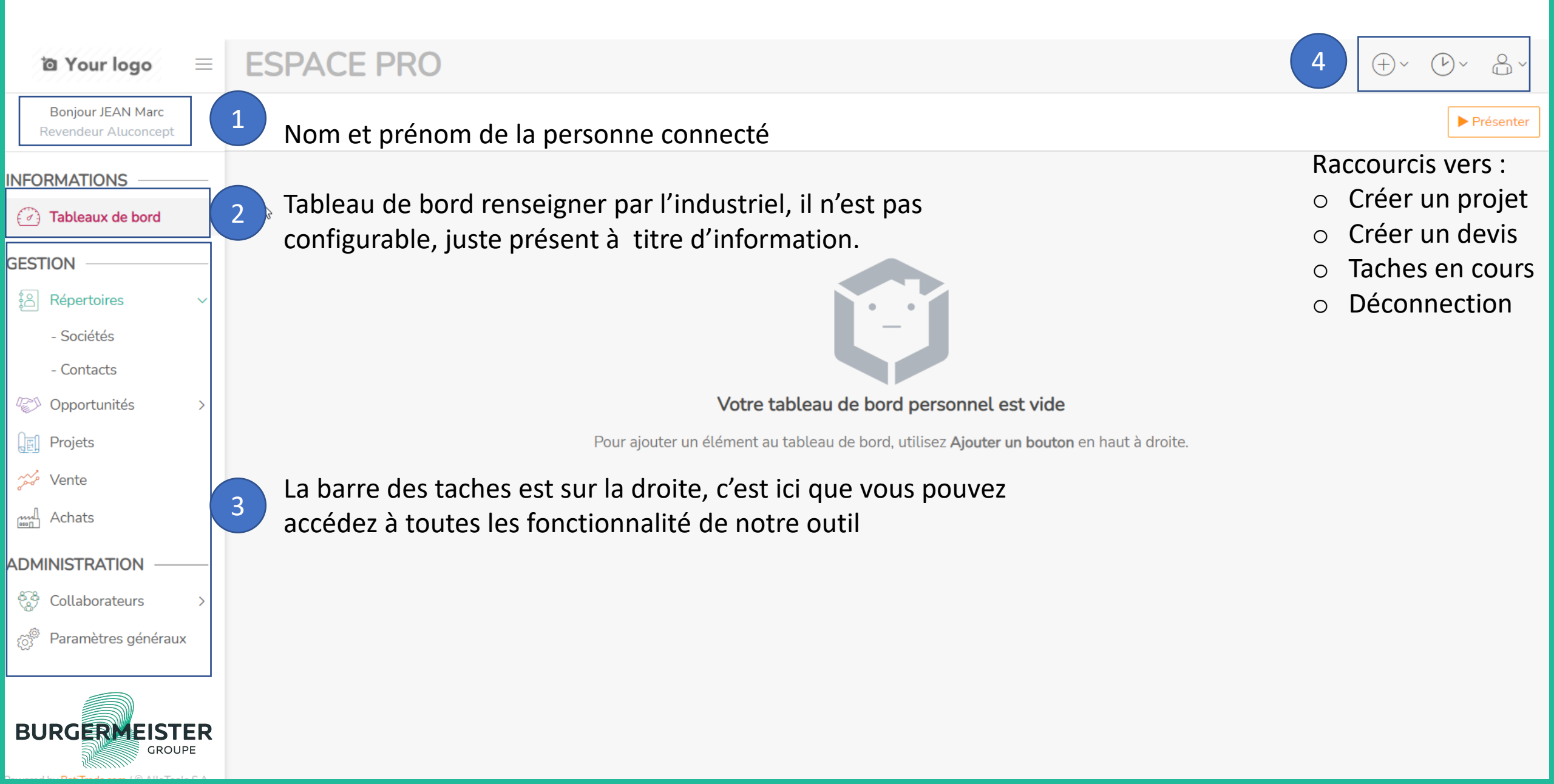

#### **Onglet Administration**

**ESPACE PRO O** Your logo  $\equiv$  $( \lor ) \sim$ Å~ (+)~ Bonjour JEAN Marc Sociétés Recherche... Q Revendeur Aluconcept Créer Importer 🛓 ▼ Filtres 🗠 ☰ Regrouper par 🗠 ★ Favoris 🗠 1-4/4 < > i ii 0 **INFORMATIONS** ( Tableaux de bord C.P. Ville Nom Aluconcept **GESTION** 25770 **GROUPE BURGERMEISTER** SERRE LES SAPINS Répertoires  $\sim$ Jardimat - Sociétés Thiebaut - Contacts Opportunités > E Projets 🗩 Vente Achats Administration : ADMINISTRATION Je paramètre mes collaborateurs ٠ Ê Collaborateurs > Mes paramètres généraux ٠ Paramètres généraux

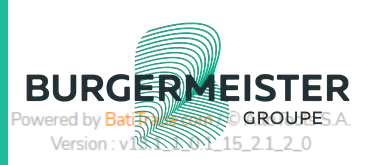

#### Paramétrage de son espace / COEFFICIENT

Créer Importer

Tous Standard

2

- Cliquer sur paramètres généraux
- Cliquer sur « ouvrez le gestionnaire de conditions commerciales »
- Choisir la gamme sur laquelle vous souhaitez 3 appliquer un coefficient
  - Indiquer le coefficient en %

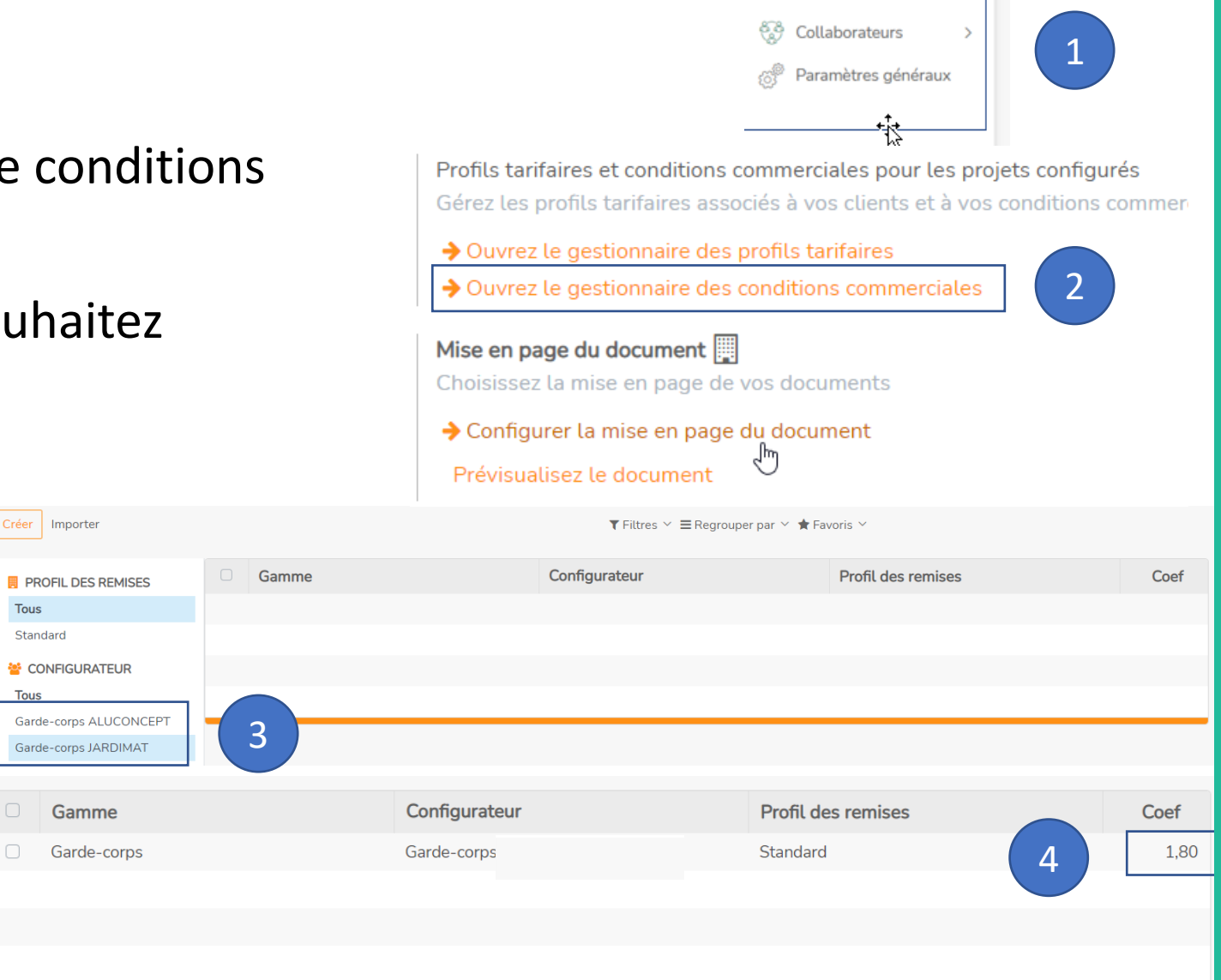

ADMINISTRATION

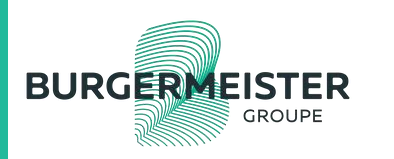

### Paramétrage de son espace / mise en page devis

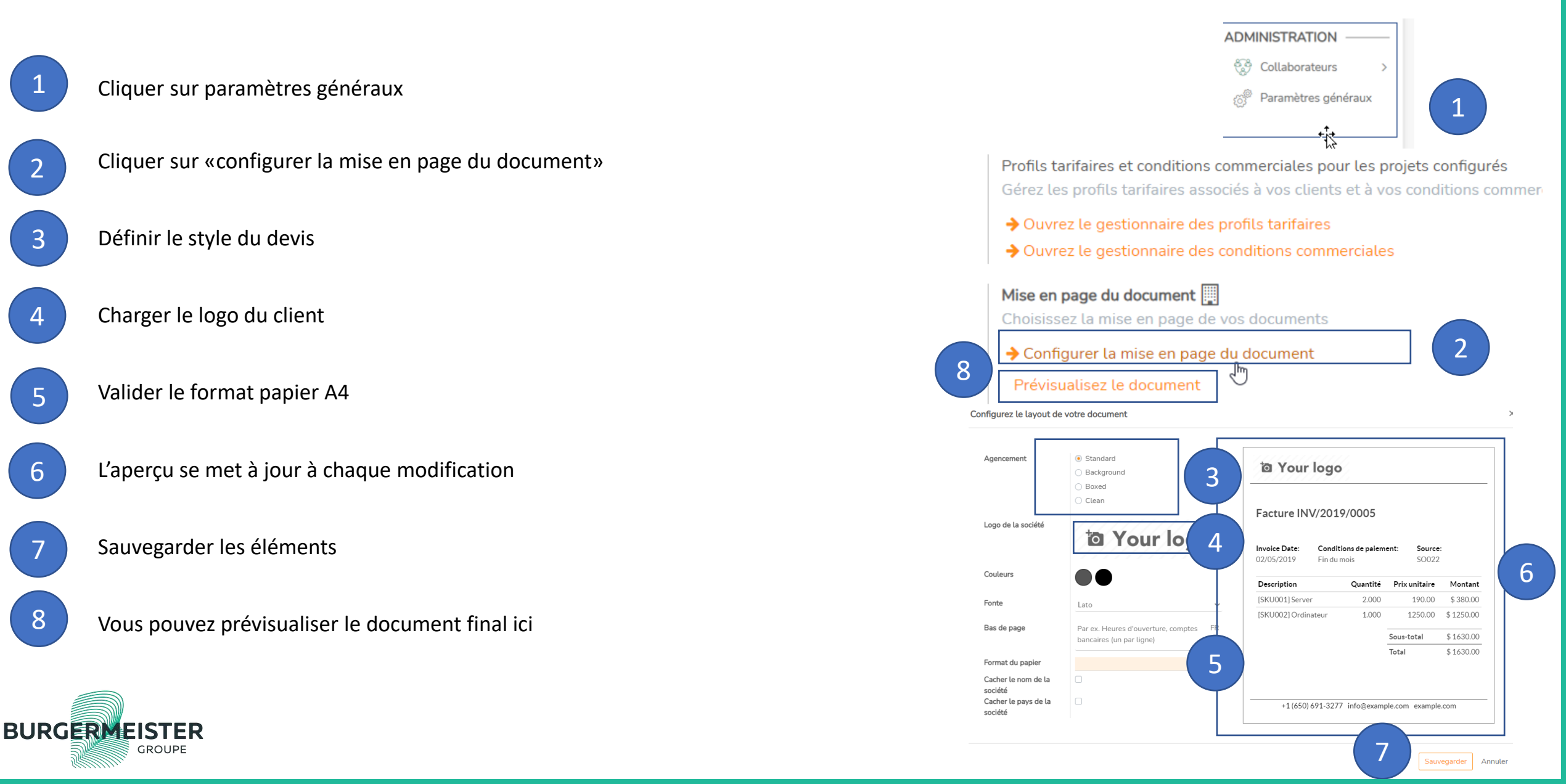

# **Onglet Gestion / Opportunités**

1

Dans l'onglet opportunités, vous trouvez les **demandes de devis** envoyés par le groupe Burgermeister pour le client revendeur.

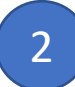

Un tableau de suivi classe ces demandes en trois catégories : « Réceptionné », « traité », « Gagné ».

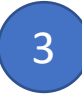

Ces demandes viennent s'implanter directement dans l'onglet «réceptionné »

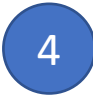

En cliquant sur le lead, le client à l'ensemble des éléments de la demande de devis qualifiées par le service de Lead Management

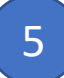

En cliquant sur « prendre contact » le client récupère les coordonnées du leads mail et téléphone et peut éditer un devis.

Une fois le devis édité, vous pouvez le retrouvez dans l'onglet vente / devis, pour l'envoyer par mail, le modifier ou le confirmer en commande.

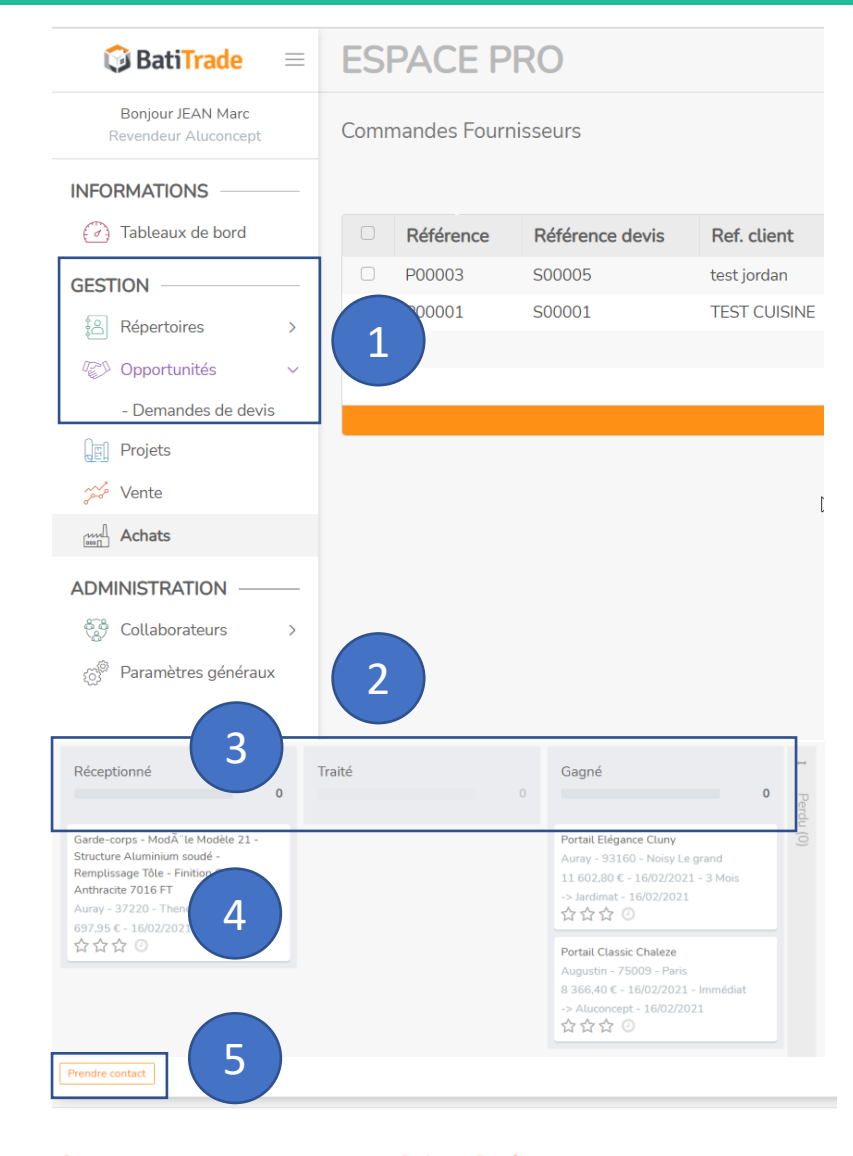

| Contact                                  |                                                                                                  | Projet configuré               |                                                                                                    |  |  |  |
|------------------------------------------|--------------------------------------------------------------------------------------------------|--------------------------------|----------------------------------------------------------------------------------------------------|--|--|--|
| Coordonnées                              | Mme AURAY Nathalie<br>10 grande rue<br>37220 Theneuil<br>France                                  | Projet configuré<br>Produit    | Votre projet Garde-corps<br>Garde-corps - ModÃ`le Modèle 21 - Structure<br>Aluminium soudé - Remplissage Tôle - Finition Gris<br>Anthractie 7016 FT |  |  |  |
| mail<br>éléphone<br>Délai<br>nfos compl. | En attente de prise de contact<br>En attente de prise de contact<br>3 Mois<br>Other Information: | Ref projet<br>Prix de vente HT | hbnlALdinRKX82UcULgN083q3iWB7yfbV2PUqXVsqt0<br>697,95 €                                                                                             |  |  |  |
|                                          | Type de projet : Rénovation<br>*Obligatoire : yes                                                |                                |                                                                                                    |  |  |  |
| Jualification                            | 444                                                                                              |                                | N                                                                                                    |  |  |  |

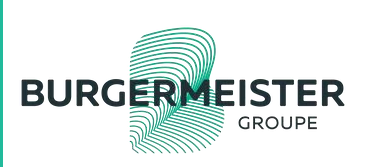

# Onglet Gestion / Projet

- 1
- L'onglet **projet** permet de créer un dossier sans le rattacher à un client

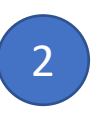

- En cliquant sur créer, vous êtes directement renvoyer vers le configurateur
- 3
- La barre de recherche vous permet de sélectionner et filtrer vos projets
- Les projets sont affichés au tarif public HT
- Ces projets pourront ensuite être utiliser pour éditer un devis
- Le + dans les raccourcies vous permet d'ouvrir un projet en 1 clic

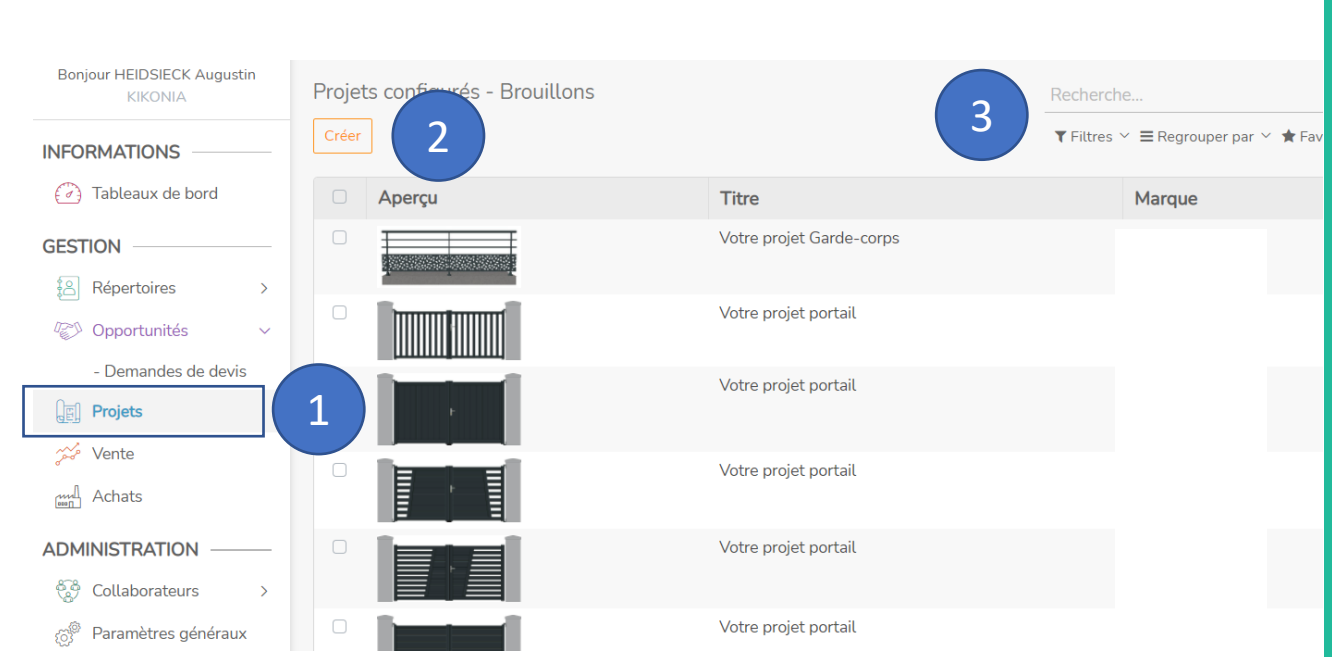

Présente

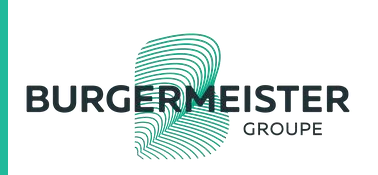

#### Onglet Gestion / Vente

Deux manières de créer un nouveau devis :

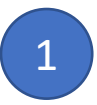

Dans les raccourcis en haut à droite, sur le « + », « créer un devis »

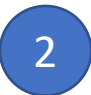

Dans l'onglet vente, en cliquant sur « créer »

```
3
```

Vous retrouvez ici l'ensemble des devis en cours. En cliquant sur chacune des lignes, vous entrez dans le devis pour le modifier et effectuer une action spécifique

|                                           | ₹ <u>6</u> } ~ (-                         | Ð~ O~ &~            |
|-------------------------------------------|-------------------------------------------|---------------------|
|                                           | Raccourcis<br>① Créer un projet configuré | Q                   |
|                                           | s 🕀 Créer un devis                        |                     |
| Bonjour JEAN Marc<br>Revendeur Aluconcept | Devis                                     |                     |
| INFORMATIONS                              | Créer 🛓                                   |                     |
| 🕢 Tableaux de bord                        | N° de devis                               | Date                |
| GESTION                                   | S00004                                    | 08/02/2021 14:27:50 |
| Répertoires >                             | □ S00002 <b>3</b>                         | 08/01/2021 15:23:02 |
| Opportunités >                            | □ S00001                                  | 22/12/2020 16:44:52 |
| E Projets                                 |                                           |                     |
| 🞾 Vente 🛛 2                               |                                           |                     |
| Achats                                    |                                           |                     |

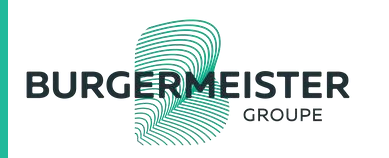

# Onglet Gestion / VENTE / Editer un devis .1

- Je commence par renseigner mon client
- J'ajoute un projet que je configure
- J'ajoute un « nouveau » produit : champ libre type PV/ MV Ajouter une section permet d'éditer une interligne entre deux produits du devis si vous souhaitez les délimiter plus fortement

Ajouter une note permet d'ajouter un commentaire à la suite du produit

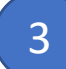

- Toujours Sauvegarder les éléments en haut à droite Vous pouvez aussi :
  - envoyer le devis par mail
  - Confirmer le devis en « commande client »
  - Imprimer le devis

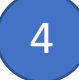

Un fil d'ariane à droite vous permet toujours de visualiser la ou vous êtes en temps réel.

| Sauvegarder Annuler                                                               | 4                                  |
|-----------------------------------------------------------------------------------|------------------------------------|
| Envoyer par email Confirmer Imprimer Annuler                                      | Devis Devis envoyé Commande client |
| Client<br>Réf. client/chantier                                                    | <b>~</b>                           |
| Ligne de document Autres informations Historique d'activités                      | Total HT :                         |
| Ajouter un nouveau projet Ajouter un produit Ajouter une section Ajouter une note |                                    |
|                                                                                   |                                    |
|                                                                                   |                                    |
| Conditions générales                                                              | Total HT : 0,00<br>TVA : 0,00      |
|                                                                                   | Total TTC : 0,00                   |

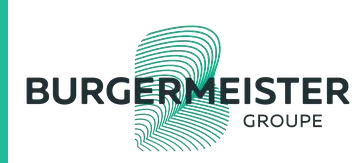

# Onglet Gestion / VENTE / Editer un devis .2

En cliquant sur les 3 points verticaux à droite du tableau, vous pouvez choisir d'ajouter des champs complémentaires pour votre lecture :

- PU Brut
- Remise achat
- Coef de remise
- Prix achat

BURGER

Remise 2 (remise paramétrable type remise commerciale)

Noter qu'une fois sélectionnés, les indicateurs seront toujours visible, même pour les autres devis, jusqu'à ce que vous choisissiez de les déselectionner manuellement.

|          | Article            | Description                 | Marque              | Qté              | PU brut   | Remise Achat (%) | PU net    | TVA | Total HT                             |
|----------|--------------------|-----------------------------|---------------------|------------------|-----------|------------------|-----------|-----|--------------------------------------|
| <b>+</b> | Projet configuré   | Votre projet Garde-corps    |                     | 1,000            | 1 326,00€ | 0,00             | 1 326,00€ |     | Réf Perso                            |
|          | Ajouter un nouveau | ı projet Ajouter un produit | Ajouter une section | Ajouter une note |           |                  |           |     | Marque                               |
|          |                    |                             |                     |                  |           |                  |           |     | R PU brut                            |
|          |                    |                             |                     |                  |           |                  |           |     | <ul> <li>Remise Achat (%)</li> </ul> |
|          |                    |                             |                     |                  |           |                  |           |     | Coef. Vente                          |
|          |                    |                             |                     |                  |           |                  |           |     | Remise 2 (%)                         |
|          |                    |                             |                     |                  |           |                  |           |     | VA VVA                               |
| ond      | tions générales    |                             |                     |                  |           |                  |           |     | 1000111. 1 J20,00 C                  |
|          |                    |                             |                     |                  |           |                  |           |     | <b>TVA :</b> 0,00 €                  |

# Onglet Gestion / Editer une commande

- 1
- Dans l'onglet ventes, je confirme mon devis en commande client
- 2
- Je peux directement confirmer cette commande en commande fournisseur
- 3

4

5

6

BURGER

GROUPF

- Dans l'onglet Achat, je retrouve toutes mes commandes, dont celles en attente qui sont encore au statut commande clients
- En cliquant sur la commande, je retrouve l'ensemble des détails (nom du client, numéro de devis, référence commande)

Je vois ma remise et mon prix d'achat

- je valide la commande en cliquant sur « envoyez la commande fournisseur »
- Je valide la confirmation, de commande et les conditions générales de ventes

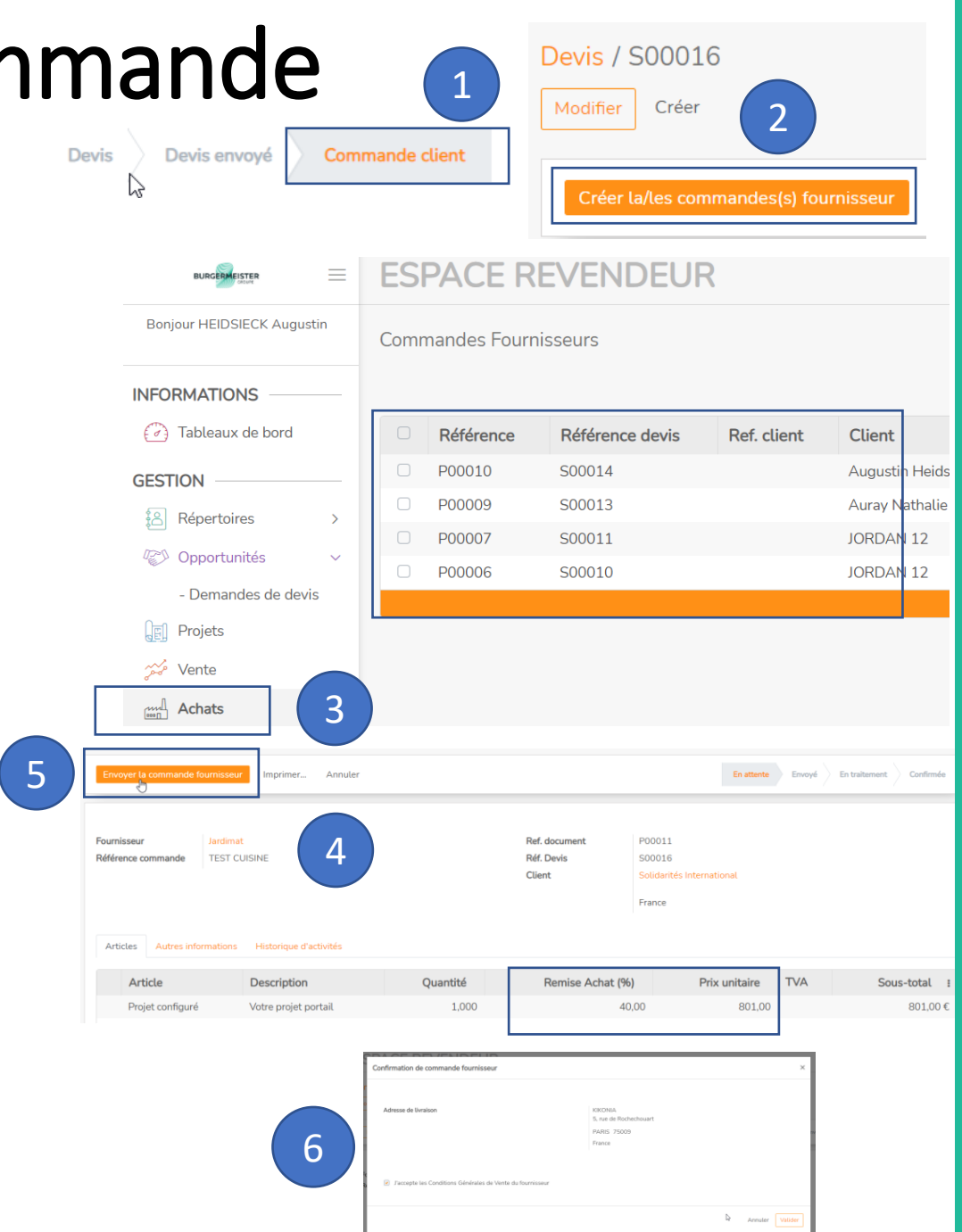

# Merci !

Pour toute question, merci de vous rediriger vers l'ATC de votre secteur.

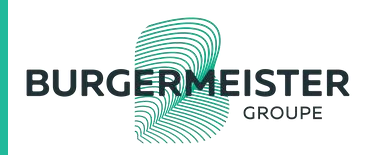